# AntCTF x D^3CTF MISC部分Writeup

# 原创

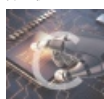

版权

<u>CTF\_MISC\_Writeup 专栏收录该内容</u>

246 篇文章 46 订阅 订阅专栏

BadW3ter

WannaWacca

# **BadW3ter**

| BadW3ter[S   | SOLVED  |                                                                                        |
|--------------|---------|----------------------------------------------------------------------------------------|
| Description  | the w3t | er, deeper and deeper.                                                                 |
| Challenge Ac | ldress  | http://d3ctf-attachments.n3ko.co/Misc/WATER%20-%20baebc013019c6a2db3c854da7448d304.zip |
| Base Score   | 1000    |                                                                                        |
| Now Score    | 450.71  |                                                                                        |
| Team solved  | 22      | CSDN @末 初                                                                              |

附件是wav,但是文件头有点问题,对比一下正常的wav即可发现前十六个字节被修改了

| 🥦 010 Ea  | ditor - O | :\Use | ers\Ad        | Imini | strato | r\Do | wnloa | ds\W   | ATE  | R - ba         | ebc0   | 1301   | 9c6a2 | 2db3d      | :854d | a7448 | d304.wav                          |
|-----------|-----------|-------|---------------|-------|--------|------|-------|--------|------|----------------|--------|--------|-------|------------|-------|-------|-----------------------------------|
| 文件(E)     | 編輯(E)     | 捌     | 素( <u>S</u> ) | 视器    | 8(⊻)   | 格式   | (Q)   | 脚本(    | 1) 1 | 軍板(L           | ) i    | li武(D) | ) I   | <b>⊒</b> ⊕ | 窗(    | ⊐wo   | 帮助(出)                             |
| I 🗋 🗸     | 🦻 ~ 📙     |       | ۵             |       | 1      | 1 🖇  | •     |        | 5    | 3              | ۱,     | • 🔊    | 5     | ⇒          | ١Ą    | í 🌭   | 🔤 📰 🗉 🔠 । 🗮 👰 🏟 🎘 🔽 🐼 🐉 । 🕨 🖬 📮 👘 |
| vater. wa | 7         | ATER  | - ba          | repce | 1301   | 9¢6a | zab3o | :854 d | a744 | 8 <b>d</b> 304 | l. was | '×     |       |            |       |       |                                   |
| ₹ 编辑      |           | - 六进制 | 劉(E)          |       | 运行器    | 本~   |       | 行模机    | £∨   |                |        |        |       |            |       |       |                                   |
|           |           |       |               |       |        |      |       |        |      |                |        |        |       |            |       |       | 0123456789ABCDEF                  |
| 0000h:    | 43        | 55    |               | 31    | E6     | AD   | 25    | 03     |      | 77             | 33     | 31     |       | 61         | 69    |       | CUY1æ-%.nw311ai                   |
| 0010h:    | : 12      |       |               |       |        |      |       |        | 44   | AC             |        |        | 10    | В1         |       |       | D±                                |
| 0020h:    | 04        |       | 10            |       |        |      | 64    | 61     | 74   | 61             | CO     | AD     | 25    | 03         | 04    |       | dataÅ-%                           |
| 0030h:    | : 04      | 00    | 05            | 00    | 03     | 00   | 04    | 00     | 03   | 00             | 04     | 00     | 06    | 00         | 00    | 00    |                                   |
| 0040h:    | 04        |       |               |       | 01     |      | 06    |        |      |                | 04     |        | 07    |            | 0A    |       |                                   |
| 0050h:    | : 0F      | 00    | 08            | 00    | 00     | 00   | 02    | 00     | 05   | 00             | 04     | 00     | 02    | 00         | 00    | 00    |                                   |
| 00000     | 0.0       |       |               |       | 00     |      |       |        | 0.0  |                |        |        |       |            |       |       |                                   |

第一行的内容猜测也是个有用的线索: CUY1nw311ai 修改前十六个进制正常的wav文件头

🥦 010 Editor - C:\Users\Administrator\Downloads\water.wav

| 文件(E)   | 编辑(E) | 搜    | 索( <u>S</u> ) | 视图   | ₫(⊻)   | 格式     | 0     | 脚本(    | U I   | 模板(L    | ) 湄 | 钪(D) | ) I | 具(I)           | 窗   | 1(W) | 帮助( <u>H</u> ) |       |              |     |   |     |
|---------|-------|------|---------------|------|--------|--------|-------|--------|-------|---------|-----|------|-----|----------------|-----|------|----------------|-------|--------------|-----|---|-----|
| 🗋 🗸     |       |      | 1             |      | 1      | 18     | •     | 1      | 5     | 3       | ۱ 🄎 | AB   | 5   | ⇒              | I A |      | Hex 髯 ¶        |       | 0100<br>0001 |     | Ņ | * * |
| water.w | av X  | WA   | TER -         | baeb | c0130: | 19c6a2 | 2db3c | 854dai | 7448d | l304. w | av  |      |     |                |     |      |                |       |              |     |   |     |
| ▼ 编辑    | 方式:十  | ·六进( | 制(H)          | ~    | 运行期    | 郭本 ~   | í jž  | 行棋     | 版~    |         |     |      |     | Sec. Sec. Sec. |     |      |                |       |              |     |   |     |
|         |       |      |               |      |        | 5      |       |        |       |         |     |      |     | D              | Ě   |      | 012345         | 5678  | 9ABC         | DĚ  |   |     |
| 0000h:  |       | 49   | 46            | 46   | C4     | 56     | E8    | 00     |       | 41      | 56  | 45   | 66  | 6D             | 74  | 20   | RIFFÄ          | 7è.W2 | AVEf         | Imt |   |     |
| 0010h:  | : 12  | 00   | 00            | 00   | 01     | 00     | 02    | 00     | 44    | AC      | 00  | 00   | 10  | В1             | 02  | 00   |                | D-    | ٦            | ±   |   |     |
| 0020h:  | : 04  | 00   | 10            | 00   | 00     | 00     | 64    | 61     | 74    | 61      | C0  | AD   | 25  | 03             | 04  | 00   |                | .data | aÀ-%         | 5   |   |     |

然后测试几个常见的wav文件隐写:SilentEye、Deepsound等 稍微测试一下发现是DeepSound

| DeepSound 2.0                                                             | _ = :         |
|---------------------------------------------------------------------------|---------------|
| Hide Data Inside Audio Converter                                          | Settings Help |
| Open carrier files Add secret files Encode secret files Extract secret fi | files         |
| Carrier audio files :                                                     |               |
| File Dir                                                                  | Size (MB)     |
| 😳 water.wav C:\Users\Administrator\Downloads                              | 50.4 MB       |
| Enter password X  Password  Ok Cancel  Secret files in C:\Users\Adminit   |               |
| Secret file name                                                          | Size (MB)     |
| Output directory : <u>C:\Users\Administrator\Documents\</u>               | CSDN @Zpark   |

## 输入前面的到线索作为密码。得到flag.png

| DeepSound 2.0          |                        |                          |                      | -         | □ ×              |
|------------------------|------------------------|--------------------------|----------------------|-----------|------------------|
| Hide Data Inside Audio | <b>audio</b> Converter |                          |                      | Settings  | <b>2</b><br>Help |
| Open carrier files     | Add secret files       | Encode secret files      | Extract secret files |           |                  |
| Carrier audio files :  |                        |                          |                      |           |                  |
|                        | File                   | C                        | Dir                  | Size (MB) |                  |
| 👀 water.wav            |                        | C:\Users\Administrator\[ | Downloads            | 50.4 MB   |                  |
|                        |                        |                          |                      |           |                  |

Secret files in C:\Users\Administrator\Downloads\water.wav:

| 36616  | times in c. (osers (Administrator (Downloads (water.wav. |                |
|--------|----------------------------------------------------------|----------------|
|        | Secret file name                                         | Size (MB)      |
| ₫      | flag.png                                                 | 0.4 MB         |
|        |                                                          |                |
|        |                                                          |                |
|        |                                                          |                |
|        |                                                          |                |
|        |                                                          |                |
|        |                                                          |                |
| 0++    | directory (C) Users) Administratory Decuments)           | CSDN @ THIN    |
| output | unectory. c. (osers (Administrator (Documents)           | CODIT CARGARAT |

file识别文件发现flag.png是TIFF文件

| 🗖 PowerShell X                                                                         | 0                    | kali-linux                                               | ×                               | +            | V                                                                                 | -         | × |
|----------------------------------------------------------------------------------------|----------------------|----------------------------------------------------------|---------------------------------|--------------|-----------------------------------------------------------------------------------|-----------|---|
| root@mochu7-pc:/mnt/c/User<br>flag1.png: TIFF image data<br>root@mochu7-pc:/mnt/c/User | s/Ad<br>, li<br>s/Ad | dministrator/Dov<br>ittle-endian, di<br>dministrator/Dov | mloads#<br>irentries<br>mloads# | file<br>=20, | flag1.png<br>height=300, bps=254, compression=none, PhotometricIntepretation=RGB, | width=300 |   |

PS可以选择打开TIFF文件

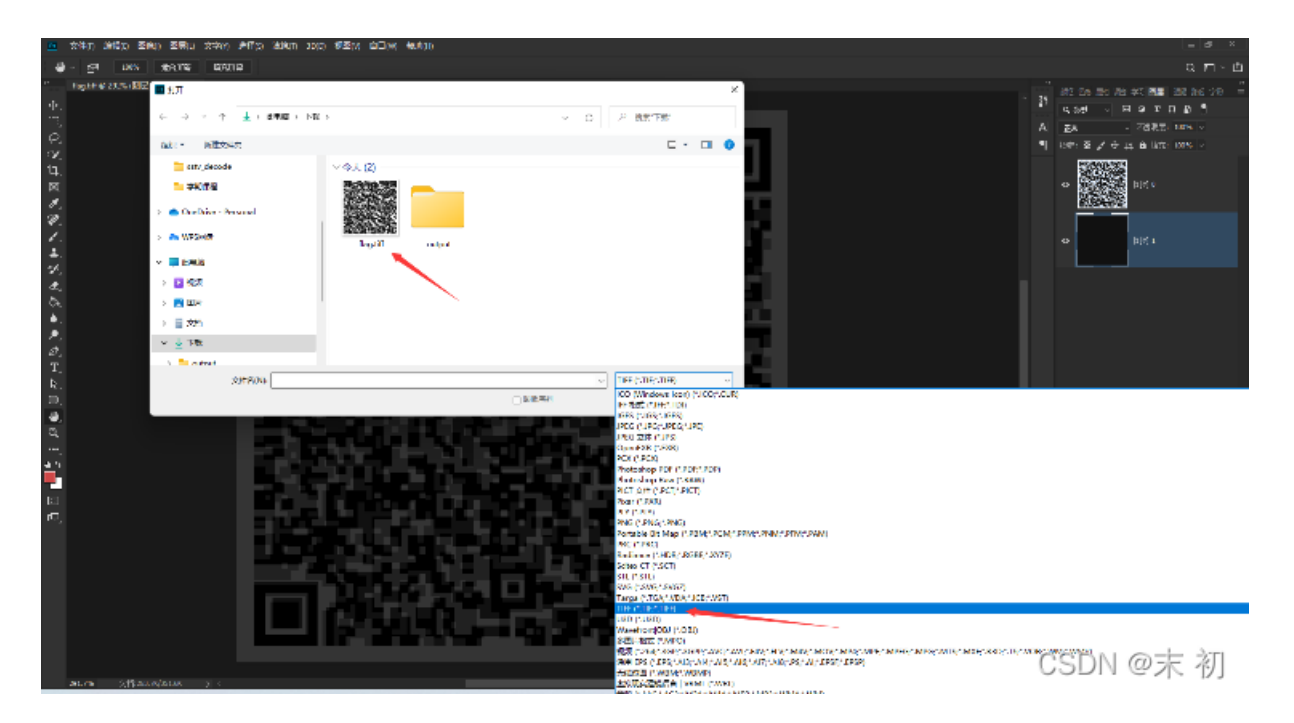

首先有两个图层,有一个白底图层,然后这个二维码是三部分颜色组成:黑、白、灰

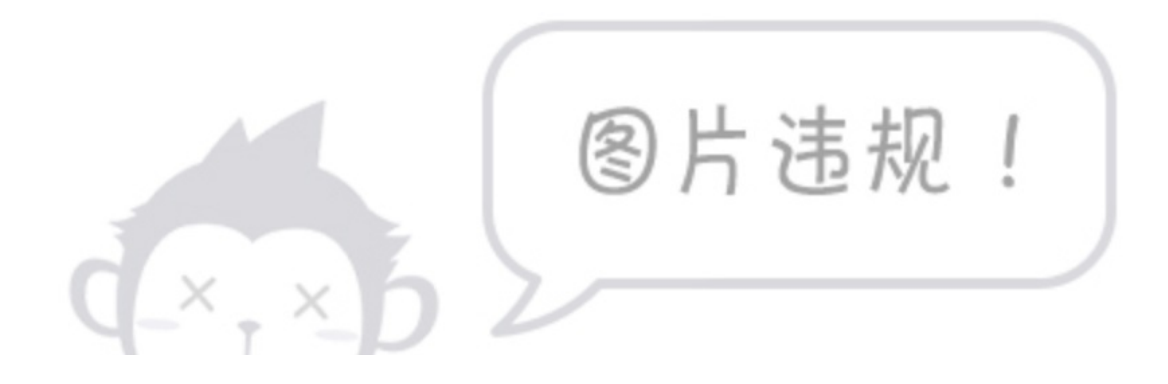

把白底图层涂成灰色(和二维码图层中的灰色一样的: [33,33,33]),用油桶或者填充都可以

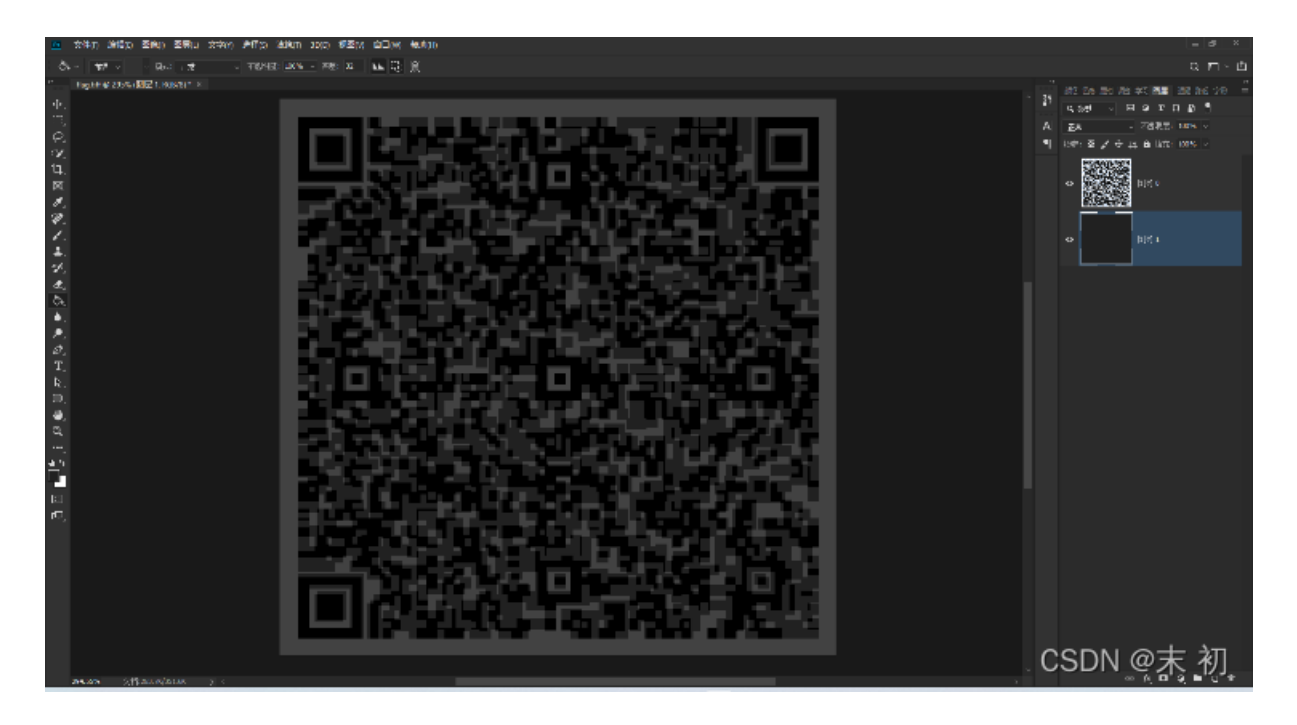

然后 图像->调整->亮度/对比度 直接将亮度,对比度拉到最低,扫描二维码即可得到flag

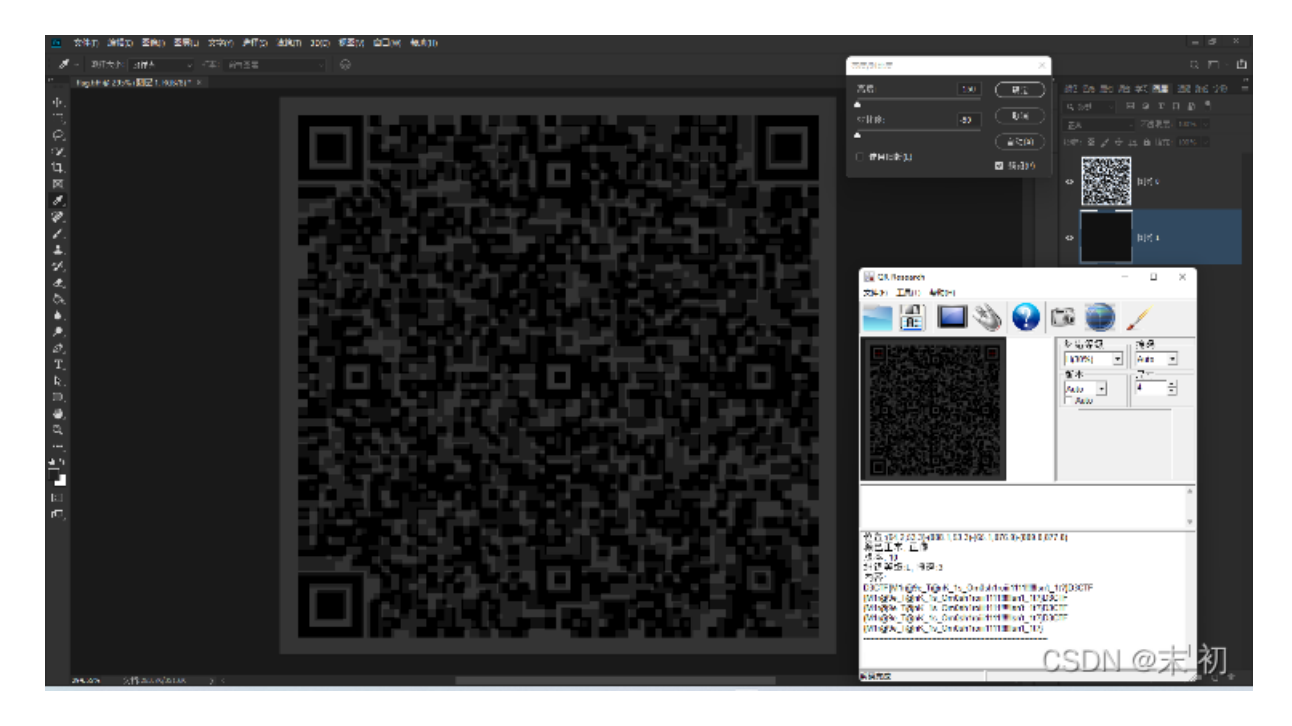

D3CTF{M1r@9e\_T@nK\_1s\_Om0sh1roiii1111!!!!!Isn't\_1t?}

# WannaWacca

#### WannaWacca

Description OMG, I think this is a ransomware virus. New WannaWacca file (add hint): http://d3ctf-attachments.n3ko.co/Misc/flag.zip.WannaWacca Note: please add 'd3ctf{}' to flag Challenge Address http://d3ctf-2022.oss-cn-shanghai.aliyuncs.com/Misc/WannaWacca\_56de276c1ce9fd8f3df25b16632b7a4c.7z Base Score 1000 Now Score 702.6 Team solved 6 CSDN @末初

流量包 tcp contains "flag" tcp追踪长度最长的包

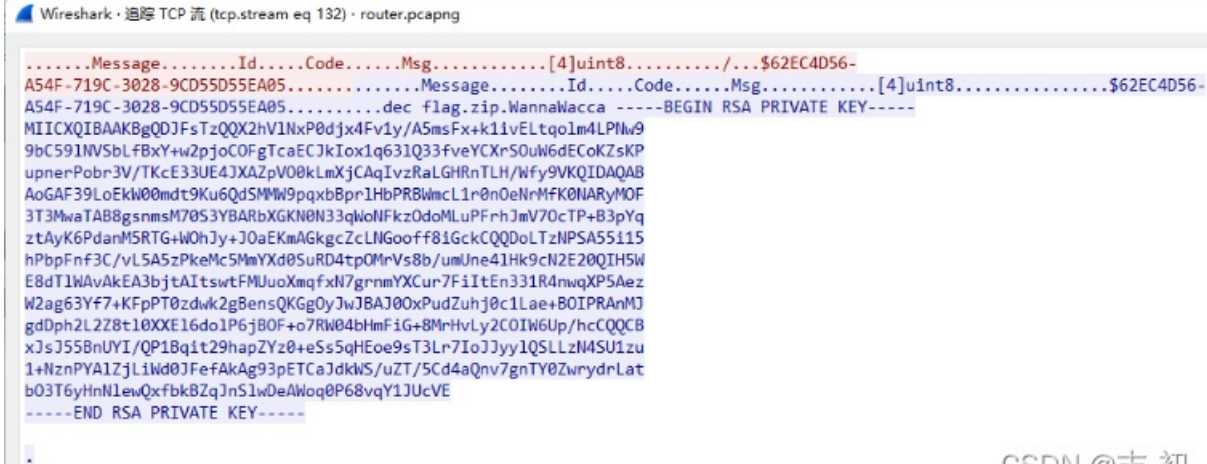

CSDN @末 初

#### 可以得到解 flag.zip.WannaWacca 的密钥

#### d3-win7-5f799647.vmem 查看进程,比较可疑的是 cmd.exe 以及 notepad.exe

| ET Forweitel                             | × 🗠 tai-linas                                  |                         | ×       | Revested         |         | ×        | S alkina         | ×                    | ET Romero | NU × + ×                     | - o x              |
|------------------------------------------|------------------------------------------------|-------------------------|---------|------------------|---------|----------|------------------|----------------------|-----------|------------------------------|--------------------|
| PS D:\Tocls\Misc\v<br>Volatility Foundat | platility_2.6_sin64_s<br>ion Valatility Frames | itandaları<br>Kozil 2.6 | e .\vel |                  |         | \d3-min  | 7-517992417. vmm |                      |           | palist                       |                    |
| Offset(V)                                | Rent                                           | PID                     | PPID    | Thda             | Inda    | Sean 1   | dom54 Start      |                      |           | Exit                         |                    |
| 0xfffffe880ccc1b00                       | Svata                                          | 4                       |         | 114              | 379 -   |          | 8 2022-02-19     | 18:01:21 UTC         | 0100      |                              |                    |
| 8xFFFFFai90d85a879                       | sats.eve                                       | 268                     | ü       |                  | 38 -    |          | 8 2622-82-10     | 9 18:01:21 UTCO      | 0101      |                              |                    |
| 0xfffffe380d7cd880                       | Children, EXE                                  | 376                     | 356     |                  | 374     | e        | 8 2022-02-19     | 18:01:22 UTC         | 0000      |                              |                    |
| 8xfffffal88e58e398                       | wininit.exe                                    | 428                     |         |                  | 95      |          | 8 2822-82-10     | 18:01:22 UTC:        | 6666      |                              |                    |
| 8xfffffa380e58f858                       | csrss.exe                                      | 448                     | 428     | 10               | 219     |          | 8 2022-02-19     | 18:01:22 UTC4        | 0000      |                              |                    |
| Axfffffa988e5dcb98                       | services.ese                                   | dRd                     | 1138    |                  | 268     |          | A 2622-82-10     | 9 18:01:02 UTC       | 6161      |                              |                    |
| exfffffasecebssae                        | winlegen.exe                                   | 516                     | 428     |                  |         |          | 8 2022-02-19     | 18:01:22 UTC4        | 0000      |                              |                    |
| AsfffffalleleShibble                     | LEASE. PXP                                     | 524                     | 1128    |                  |         | A        | A 2022-02-10     | 9 18:01:22 UTC       | 6666      |                              |                    |
| exfffffasecofouce                        | lsm.exe                                        | 652                     | 428     |                  | 151     |          | 8 2821-82-19     | 18:01:22 UTC         | 0000      |                              |                    |
| 9x11111a190e058969                       | sychost.exe                                    | GNR                     | 484     |                  | 181     | A.       | A 2022-02-11     | 9 18:01:22 UTC       | eses .    |                              |                    |
| exfffffaseesceeze                        | svchost.exe                                    | 716                     | 484     |                  | 388     |          | 8 2822-82-19     | 18:01:22 DTC4        | 0000      |                              |                    |
| 9211111w100w01w659                       | sychest.exe                                    | 894                     | 484     | 21               | 425     |          | B 2022-02-11     | 10:01:22 UTC         | 0200      |                              |                    |
| 8xfffffa888c58fb88                       | svchast.exe                                    | 848                     | 484     |                  | 465     |          | 8 2622-82-15     | 9 18:01:22 UTC       | 0000      |                              |                    |
| Gsfffffal02e71c3fG                       | avchost.exe                                    | 892                     | 484     | 51               | 284     | a        | 0 2022-02-11     | 9 18:01:22 UTC       | 0202      |                              |                    |
| 8xfffffa8886774868                       | audiodg.exe                                    | 9.88                    | 894     |                  | 134     |          | 8 2622-62-1      | 9 18161:22 UTC       | 0000      |                              |                    |
| 0stitital05e7asbD0                       | avchost.exe                                    | 304                     | 424     | 17               | 192     |          | 0 2022-02-11     | 9 18:01:23 UTC       | DEDE      |                              |                    |
| BXFFFFFaaBBierebbBB                      | svchost.exe                                    | 768                     | 484     | 25               | 427     |          | 8 2622-82-19     | 9 18:01:23 UTC       | 0000      |                              |                    |
| dstittite300e871750                      | tasking.uxu                                    | 1112                    | 892     |                  | 95      |          | 1 24022-02-11    | 9 18:01:23 UTC       | 0101      |                              |                    |
| 821+1+153848535248                       | spaorsw.exe                                    | 11.52                   | 494     | 15               | 385     |          | H 2022-02-19     | 1.1.1.2. 010         |           |                              |                    |
| dattttteldebatdbd                        | svenest.exe                                    | 1158                    | 424     | 24               | 342     | a a      | 0 2722 02-1      | 0 18:01 23 DTC       | 0101      |                              |                    |
| H2T+T+TASHEEVOLDER                       | valurnservice.                                 | 1.000                   | 191     |                  |         | <u>.</u> | н 2022-на 1      | 11001-22-010         |           |                              |                    |
| 0.577777650565656565                     | wasdservice.ex                                 | 2444                    | 424     |                  | 105     |          | 0 2022-02-1      |                      | 0101      |                              |                    |
| auf 2626 anno the later                  | unterlad ore                                   | 10.04                   | 1010    |                  | 194     | ÷.       | H 1011-01-1      |                      |           |                              |                    |
| 0xffffa002es10010                        | unlineration as                                | 1516                    | 1000    | - <del>1</del> 2 | 51      |          | 0 2022-02-0      | 10-01-01 1000        | 6101      |                              |                    |
| Hyfffffannobebbter                       | dan eve                                        | 1916                    | Nax     |                  | 1 1 1 1 |          | H 2021-02-11     | 10101 24 1019        | INTRO A   |                              |                    |
| AvfffffallaberGalda                      | avolorer ave                                   | 0.00                    | 1096    | 31               | 736     |          | 8 2022-02-11     | 10-1-20 000          | 0.0       |                              |                    |
| Hxfffffasmeob/29858                      | dllhast.pxp                                    | 1248                    | usu     | 25               | 229     | a i      | 8 2823-82-1      | 18101-24 0114        |           |                              |                    |
| 9xfffffa100w093b09                       | MaiPrvSE.ese                                   | 1409                    | 618     | 13               | 387     | a        | 8 2022 00 1      | 11:01:25 UTC         | 0000      |                              |                    |
| exfffffaseeclasbee                       | dllhost.exe                                    | 1456                    | 484     | 18               | 228     | e e      | 8 2522-52-1      | 18101:25 UTC4        | 0000      |                              |                    |
| GafffffalBiez3b7b0                       | madte.exe                                      | 2148                    | 484     | 15               | 162     | a        | 8-2122-12-1      | 10:01:25 UTC         | 0000      |                              |                    |
| 8xfffffa888ec63b88                       | vetoslsd.exe                                   | 2248                    | 444     | 18               |         |          | 8 2522-82-1      | 18:01:25 UTC4        | 66664     |                              |                    |
| 0st1tffa000ect0b00                       | VSSVC.exe                                      | 2444                    | 484     |                  | 127     | a        | 0 2022-02-1      | 18:01:26 UTC         | 0000      |                              |                    |
| 8xfffffa888ecb8898                       | SearchIndexer.                                 | 2672                    | 484     |                  | 594     |          | 8 2822-82-11     | 18:01:31 UTC         | 6666      |                              |                    |
| 0sfffffe000es14330                       | sepretek.ess                                   | 2750                    | 484     |                  | 233     |          | 0 2022-02 11     | 18:01:31 UTC         | 0000      |                              |                    |
| 8xfffffa888ee4ab88                       | svchost.exe                                    | 2876                    | 484     |                  |         |          | 8 2822-82-19     | 18:01:31 UTC         | 99999     |                              |                    |
| 0xfffffe000esfa050                       | WmiPrvSE.eae                                   | 3656                    | 618     |                  |         |          | 1 2022-02-19     | 18:01:35 UTC         | 0000      |                              |                    |
| 8xfffffa888ef12928                       | sppsvc.exe                                     | 2248                    | 494     |                  | 165     |          | 8 2622-82-19     | 9 18:01:35 UTC       | 99999     |                              |                    |
| 0xfffffe800e907050                       | SmartFalcon.ex                                 | 1454                    | 444     |                  | 85      |          | 8 2022-02-19     | 18:01:37 UTC         | 00000     |                              |                    |
| 8xfffffa888ce68Le8                       | conhest.exe                                    | 2584                    | 1118    |                  |         |          | R 2622-82-10     | 9 18:01:37 UTC       | 69999     |                              |                    |
| 8xfffffa885ef7eb58                       | SearchProtocol                                 | 2956                    | 2672    |                  | 240     |          | 8 2121-62-19     | 18:01:42 UTC         | 0000      |                              |                    |
| Barfffffallefachie                       | SearchFilterHo                                 | 27.08                   | 2012    | 5                | 91      | 4        | R 202-03-10      | 18:01:d2 UTC         | 9191      |                              |                    |
| 8xfffffa885efbcb58                       | MuiPrvsE.exe                                   | 3616                    | 648     | 15               | 182     |          | 8 2021-02-19     | 18:01:44 UTC4        | 9393      |                              |                    |
| NoT If If all Blog 79600                 | WHITESTV. #2#                                  | 2976                    | unu     | 1                | 120     |          | A 2022-03-10     | 10:01:06 UTC:        | 19191     |                              |                    |
| 8x+++++2885+515056                       | notepae.exe                                    | 2658                    | 444     | 1                | 65      |          | 8 2822-82-19     | 18:01.46 UTC4        | 0000      |                              | THE TO LEAD        |
| NoT TETTAIRCEAE 2000                     | TASKTOST.#2#                                   | 22.01                   | 100     | 1                | 90      |          | N 2022-03-10     | INCOMENTS OF COMPANY | 10000     |                              | $(SDN \omega + M)$ |
| 6111111286563849+6                       | CH0.exe                                        | 2752                    | 1484    | •                |         | 1        | 6 2022-02-1      | / 18182.31 UTC4      | -9595     | 2022-02-13 18:02:31 010+9090 |                    |

cmdline 查看发现几个可疑点, SmartFalcon.exe 、 readme.txt

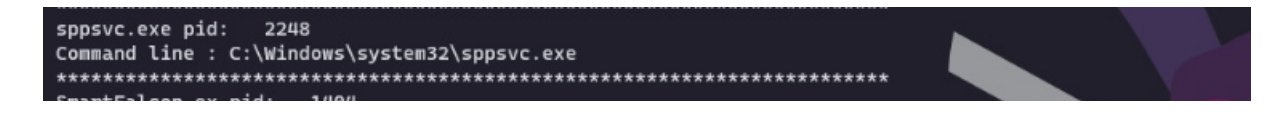

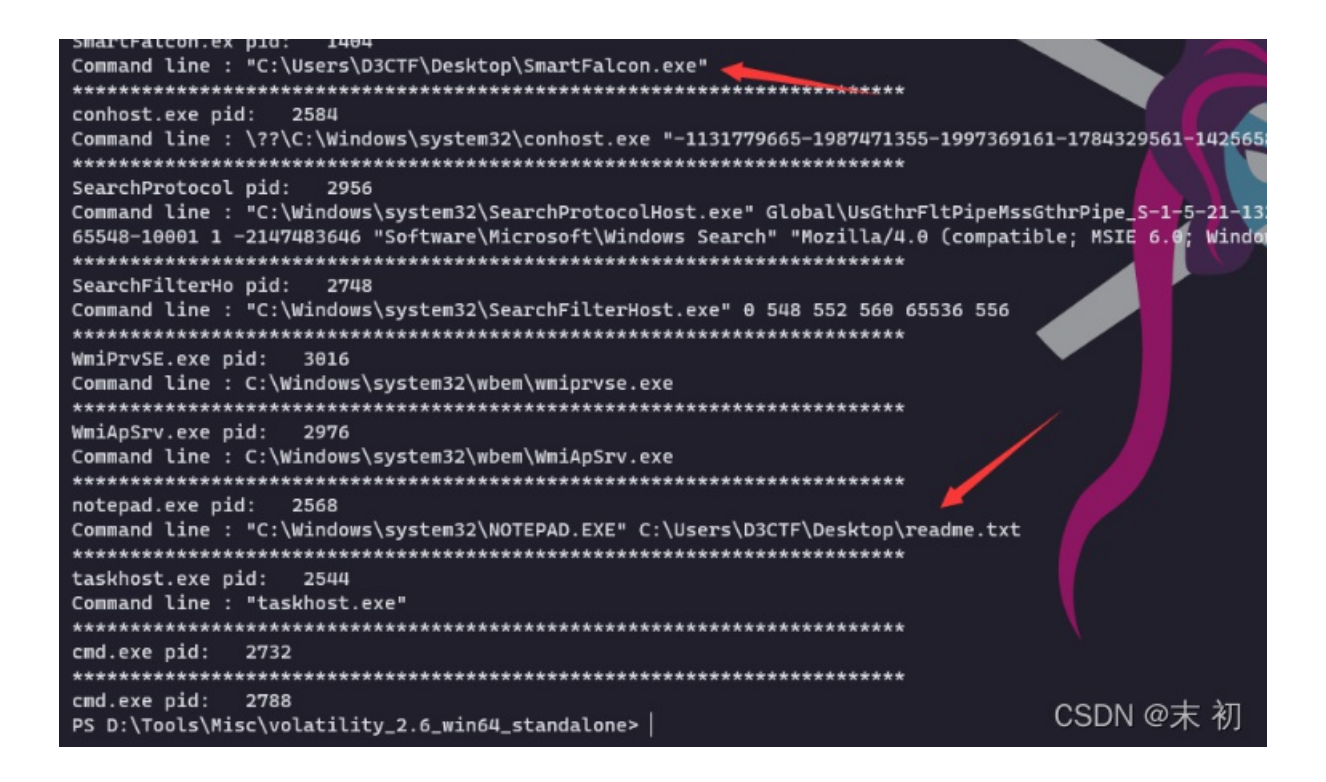

memdump 把 notepad 和 SmartFalcon 的内存文件导出出来

readme.txt 内容如下

What Happened to My Flag? Your important flag is encrypted.

Can I recover My Flag?

Sincerely.We guarantee that you can recover your flag safely and easily. But you have not so enough time. If you don't pay in 48 hours, you won't be able to recover your flag.

How Do I Pay?

Payment is accepted in D3coin only. Send \$126 worth of D3coin to the author. All ransom will be used to play Wa cca.

YOU WILL NEVER KNOW MY IP ADDRESS!

#### binwalk分析 SmartFalcon.exe

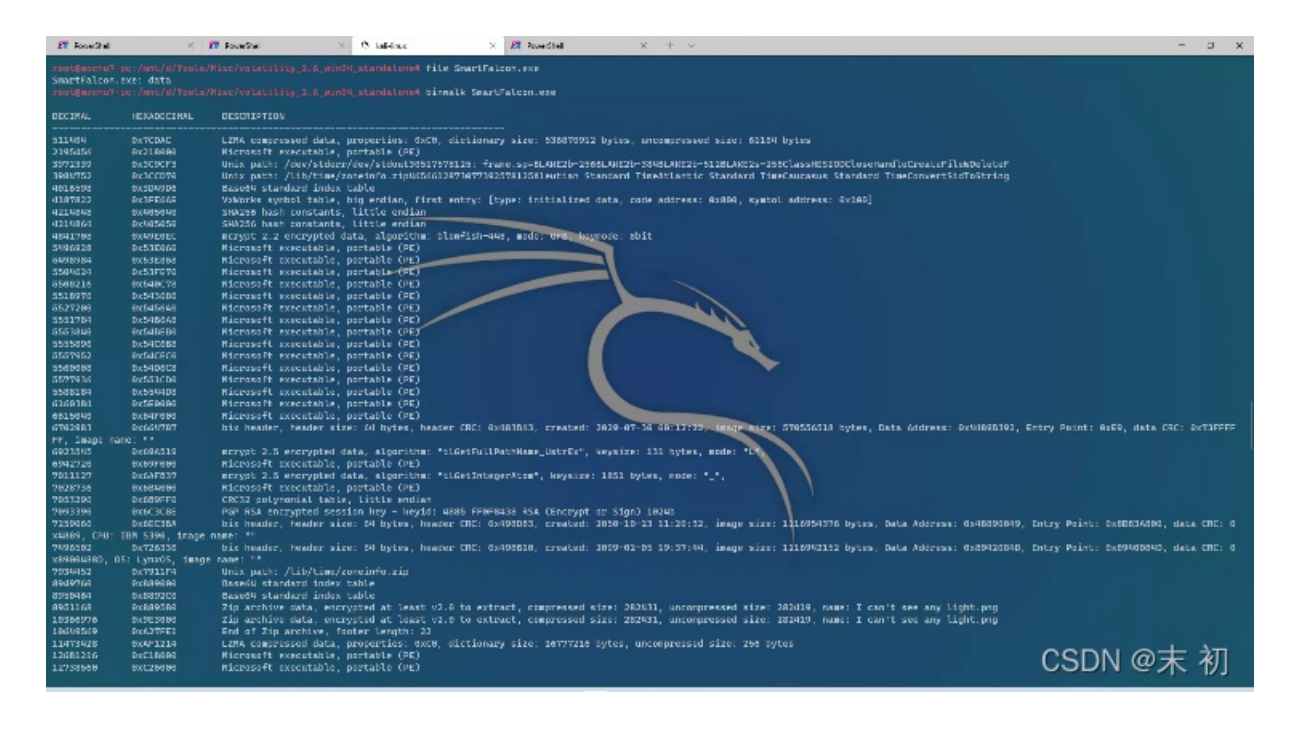

### foremost 可以分离出来zip压缩包

从分离得到压缩包中,寻找zip文件头,提取第二个zip文件头到文件末尾的数据,另存为zip

| ۰ 🍋 | 10 Editor - | C:\Use  | ers\A         | dmini          | istrate | or\Do | wnloa | ads\o | utput | t1\zip | \0001  | 7482    | zip   |                  |     |          |         |                            |          |    |        |         |
|-----|-------------|---------|---------------|----------------|---------|-------|-------|-------|-------|--------|--------|---------|-------|------------------|-----|----------|---------|----------------------------|----------|----|--------|---------|
| 文件  | (E) 编辑(     | E) 搜    | 疐(S)          | 视目             | 8W)     | 権武    | (O)   | 副本    | 0     | 遺板(L   | ) (#   | Hat (D) | I     | L<br>L<br>L<br>L | 窗〔  | 3<br>CWD | 帮助(     | Ð                          |          |    |        |         |
|     | ~           |         | 1             |                | 1       | 18    |       |       | 5     | 3      | 1,     | AB      | 5     | +                | I A |          | Hex     | 🛱 🕂 ☷ 🔐 I 🖬 👰 🐢 🖄 🔽 -      | v£ ∰ I ► |    | = L    | ≣ •≣ n≣ |
| 起始  | 页 ner       | flag.   |               |                | flag    | zip.N | annaN |       |       | 99     | (1回20) | 22030   | 61749 | 10. pn           |     |          | ag. png | re-flag.pag 00017482.zip X |          |    |        |         |
| Ŧ   | 编辑方式:       | 十六进     | <u>ај (н)</u> | ~              | 运行的     | 本小    | j     | 行棋    | 版: Z  | IP. bt | VD     |         |       |                  |     |          |         |                            |          |    |        |         |
|     |             |         |               |                |         |       |       |       |       |        |        |         |       |                  |     |          |         |                            |          |    |        |         |
| 15: |             |         | 00            | 00             | 00      | 00    | 00    | 00    | 00    | 00     | 00     | 00      | 00    | 00               | 00  | 00       | 00      |                            |          |    |        |         |
| 15: | 9A10h:      |         |               |                |         |       | 00    |       | 00    | 00     | 00     | 00      | 00    | 00               | 00  | 00       | 00      |                            |          |    |        |         |
| 15: | 9A20h:      | 00      | 00            | 00             | 00      | 00    | 00    | 00    | 00    | 00     | 00     | 00      | 00    | 00               | 00  | 00       | 00      |                            |          |    |        |         |
| 15: | 9A30h:      | 00      | 00            | 00             | 00      | 00    | 00    | 00    | 00    | 00     | 00     | 00      | 00    | 00               | 00  | 00       | 00      |                            |          |    |        |         |
| 15: | 9A40h:      | 00      | 00            | 00             | 00      | 00    | 00    | 00    | 00    | 00     | 00     | 00      | 00    | 00               | 00  | 00       | 00      |                            |          |    |        |         |
| 15: | 9A50h:      | 00      | 00            | 00             | 00      | 00    | 00    | 00    | 00    | 00     | 00     | 00      | 00    | 00               | 00  | 00       | 00      |                            |          |    |        |         |
| 15: | 9A60h:      | 00      | 00            | 00             | 00      | 00    | 00    | 00    | 00    | 00     | 00     | 00      | 00    | 00               | 00  | 00       | 00      |                            |          |    |        |         |
| 15: | 9A70h:      | 00      | 00            | 00             | 00      | 00    | 00    | 00    | 00    | 00     | 00     | 00      | 00    | 00               | 00  | 00       | 00      |                            |          |    |        |         |
| 15: | 9A80h:      | 50      | 4B            | 03             | 04      | 14    |       | 01    | 00    | 00     |        | 3D      | BF    | 53               | 54  | ES       | C.a     | PK=;STAE                   |          |    |        |         |
| 12: | 9A90h:      | 54      | 6A            | SE             | 41      | 99    | 00    | 33    | 41    | 99     | 00     | 19      | 00    | 20               | 00  | 49       | 20      | TS7030                     |          |    |        |         |
| 10: | SARON:      | 67      | 60            | 74             |         |       |       | 13    | 22    | 05     | 20     | 50      | 30    | 19               |     | 04       | 89      | can't see any 11           |          |    |        |         |
| 10: | DACOb.      | 80      | 75            | 0.5            | 22      | 50    | 3.4   | 01    | 37    | 201    | 25     | 50      | 20    | 10               | 17  | DP       | 50      | gnc.png/Ne(or:.y           |          |    |        |         |
| 15. | Gapoh.      | 24      | 67            | 57             | 26      | 72    | P0    | 25    | 75    | 74     | 10     | 65      | 90    | 20               | 42  | 29       | 34      | 5C-1x3/ut a =B)4           |          |    |        |         |
| 15- | SADON -     | DD      |               | 28             | 74      | 16    | 28    | 60    | 13    | 89     | BP     | 02      | 36    | CE               | 29  | 23       | AD      | Ýݱ+ (1=5% 'E)#-            |          |    |        |         |
| 15- | GAFOh.      | AF      | 83            | FA             |         | 50    | 41    | 24    |       | 42     | D2     | FC      | 62    | 65               | FR  | 96       | B1      | PAmlas Bothen-+            |          |    |        |         |
| 15: |             | 60      | FD            | 68             | C7      | FF    | 51    | 18    | BD    | FO     | 6A     | 86      | 25    | E2               | 44  | F1       | 13      | lýbcio, àit&âDñ.           |          |    |        |         |
| 15: | 9B10h:      | 66      | C4            | F9             | A2      | 3A    | 13    | 3E    | 31    | 50     | 24     | DC      | 16    | 9A               | 9B  | 6B       | C9      | fĂù¢:.>11=Ū.š>kÉ           |          |    |        |         |
| 15: | 9B20h:      | F6      | E1            | A4             | 3E      | 9B    | 0D    | DC    | 28    | 4D     | 88     | CA      | A2    | A7               | 75  | BF       | C7      | öá¤>>,Ü(M∢Ê¢≶u;C           |          |    |        |         |
| 15: | 9B30h:      | 57      | 0C            | 22             | 88      | 00    | 88    | 0B    | 91    | 21     | 41     | 57      | 67    | F3               | FD  | 2E       | OF      | W."^'lAWgóý                |          |    |        |         |
| 15: | 9B40h:      | 3B      | A7            | 02             | 6B      | 9C    | 85    | 90    | 3B    | 7D     | 71     | AB      | 0C    | 17               | A7  | 9D       | 51      | ;§.kœ;]q«§.Q               |          |    |        |         |
| 15: |             | 5B      |               | F3             |         |       | 48    | 04    |       | F2     | 55     | 37      |       |                  | E6  | 45       | 8A      | [.6].H.ÛòU7⊽.æEŠ           |          |    |        |         |
| 15: |             | OF      | B6            | 25             |         |       | 42    | AE    |       | в7     |        | 81      | CF    |                  |     | EB       | CA      | .¶%Ö0B@1 W.Im?ëÊ           |          |    |        |         |
| 15: | 9B70h:      | 88      | CA            |                | 84      | 51    | 64    | 34    | 18    | AB     | 47     | 3A      | 5F    | 45               | A6  | AC       | 2A      | ^ÊR"Qd4.«G:_E¦¬*           |          |    |        |         |
| 15: |             | C9      | F5            | 1F             | FO      | 31    | 56    | F2    |       | 7A     | A8     | 21      |       | EA               |     |          | в1      | Éő.ðlVòxz"!iêv<±           |          |    |        |         |
| 15: |             | 46      |               | 25             | 84      | 2C    |       | 57    |       | 11     | 3A     | Εð      | 5A    | Fб               |     | 22       |         | Fp%",ÝW:èZö€"R             |          |    |        |         |
| 15: |             | 9B      | 58            |                |         | в9    |       |       |       | 81     |        |         |       | 71               | D7  | EE       | 9D      | >XÖ.¹€-š.?=.q×î.           |          |    |        |         |
| 15: |             | 91      |               | AE             |         | 24    | 7B    |       | 4B    | 23     | F3     |         | 5B    | 04               | 29  |          | BE      | `L@µ\${`K#óu[.)k%          |          |    |        |         |
| 15: | 9BCOh:      | 4E      | В9            | 57             | FE      | D8    | AA    | C1    | 35    | B0     | C8     | 2D      | 73    | 1D               | 25  | 76       | 0B      | N'WþØ*Á5°È-s.%v.           |          |    |        |         |
| 15: |             | 4D      | 87            |                |         |       |       |       |       |        |        | в9      | A4    |                  | 72  | 56       | DE      | M‡′pĨ.p₩ÜÔ¹¤ĂrVÞ           |          |    |        |         |
| 查找线 | 吉果          |         |               |                |         |       |       |       |       |        |        |         |       |                  |     |          |         |                            |          |    |        |         |
|     | 地           | lt.     |               |                |         |       |       |       |       |        |        | 1       | œ.    |                  |     |          |         |                            |          |    |        |         |
|     | 已找到 2       | 个 '50 4 | 4b 03         | 04'.           | 04      |       |       |       |       |        |        |         |       |                  |     |          |         |                            | 100000   |    | 223/27 |         |
|     | 159A80h     |         | 50 4          | 40 03<br>46 03 | 04      |       |       |       |       |        |        |         |       |                  |     |          |         |                            | CS       | DN | @7     | 末 初     |
|     |             |         |               |                |         |       |       |       |       |        |        |         |       |                  |     |          |         |                            |          | -  |        | 12 12 1 |

## 得到完整的压缩包,只有一个png图片文件,但是有密码

| 31371      | 解注 | 9/18±   | 1894.UUL         | 動除  | NURI. | 计通 | 28     | 代纳风 |         |         |            |
|------------|----|---------|------------------|-----|-------|----|--------|-----|---------|---------|------------|
| 😭 flag.zip |    | 名称      |                  |     | ~     |    |        |     | 压缩后大小   | 原始大小    | 类型         |
|            |    | l can't | see any light.pr | ng* |       |    |        |     | 282,431 | 282,419 | PNG 文件     |
|            |    | 😯 🛍     | 入密码              |     |       |    | ×      |     |         |         |            |
| *          |    | 输入力     | 嘧文件的密码。          |     |       |    |        |     |         |         |            |
| x          |    | 輸入る     | 研                |     |       |    | -<br>- |     |         |         |            |
| ×          |    |         |                  |     |       |    |        |     |         |         |            |
| 9          |    |         | 示蜜码              |     |       |    |        |     |         |         |            |
| x          |    |         | 密码管理器            |     | 确定    | 取消 |        |     | C       | SDN @   | 0末初        |
| x          |    |         |                  |     |       |    |        |     |         | JODN 6  | - ZIV 17.] |

### 有固定的文件头的压缩包,可以使用bkcrack进行明文爆破

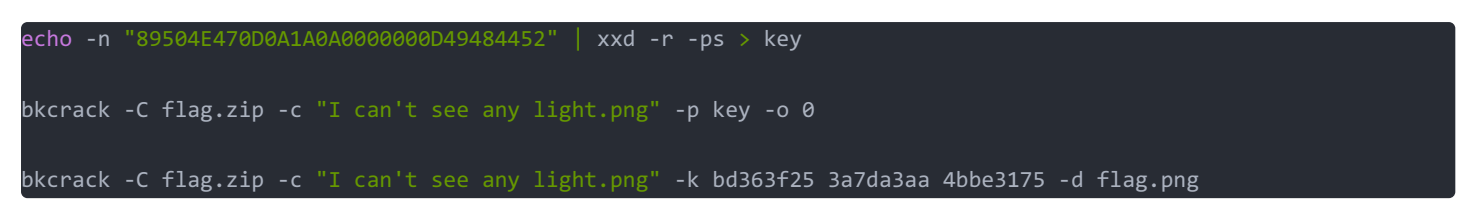

得到flag.zip中的图片,根据图片特征,有很多白线,以及图片内容是一个苹果,猜测可能是苹果系统特供图

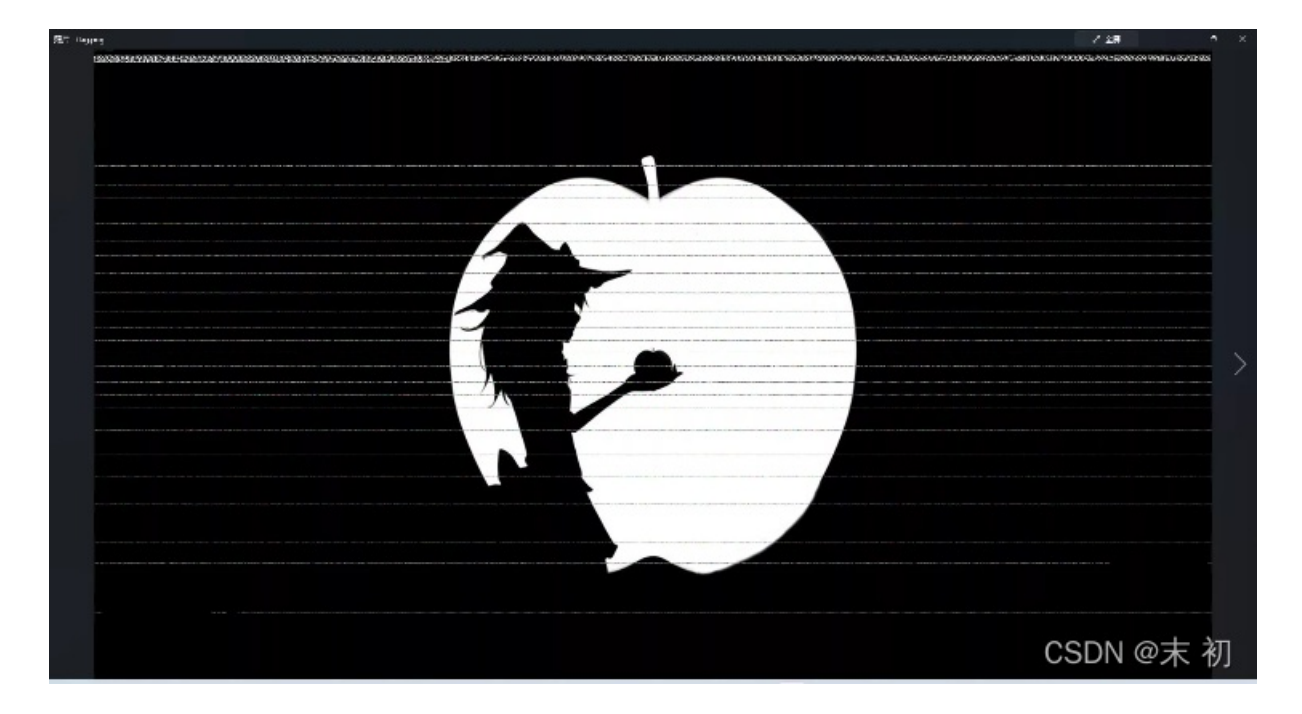

使用fotoforensics查看这张图在Apple端的显示内容: https://fotoforensics.com/

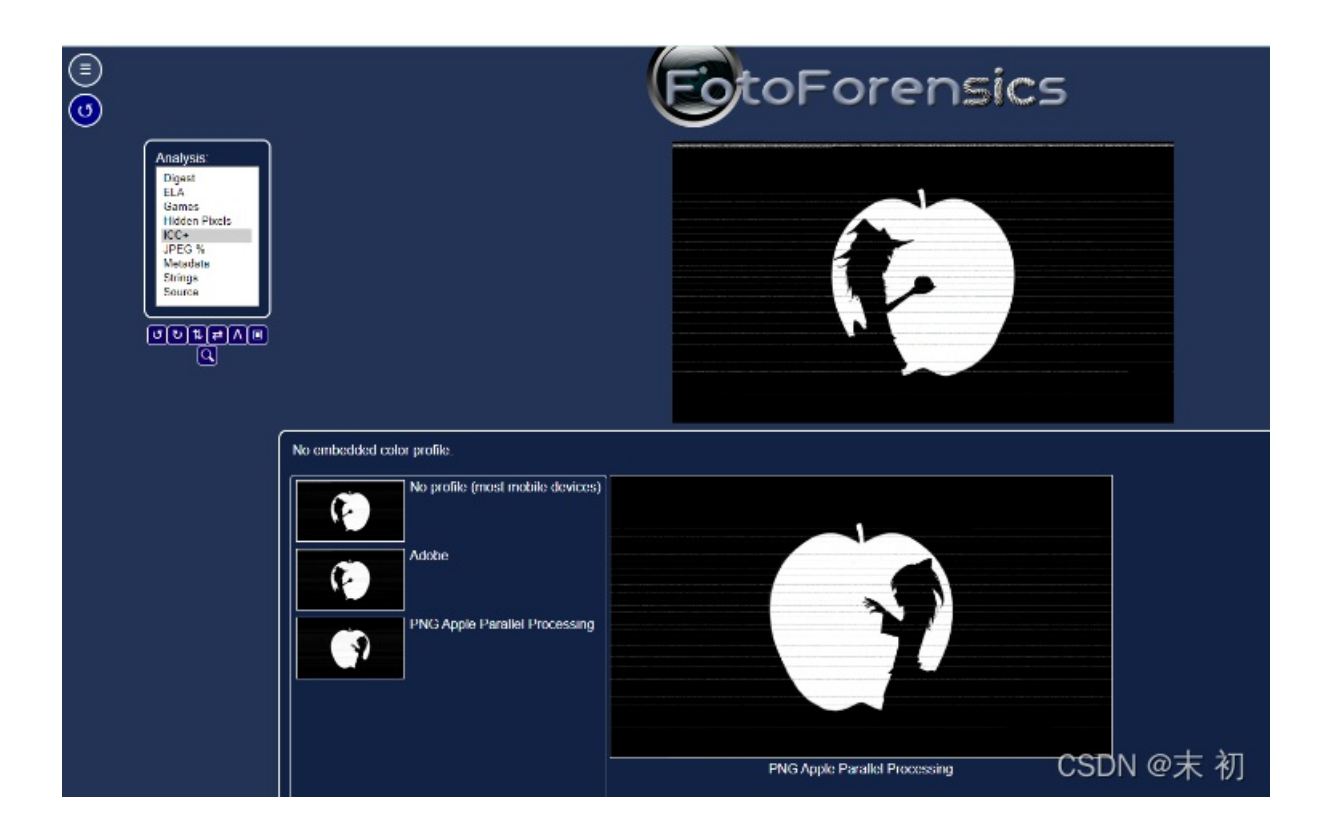

可以看到在Apple并行端显示的内容不一样,下载这张图可能不好下,F12之后再network中找到这张图的链接,下载这张图。或 者审查源码下载也可

使用PS打开flag.png原图,分析图片上方的类似条码的东西。长: 1920 宽: 12

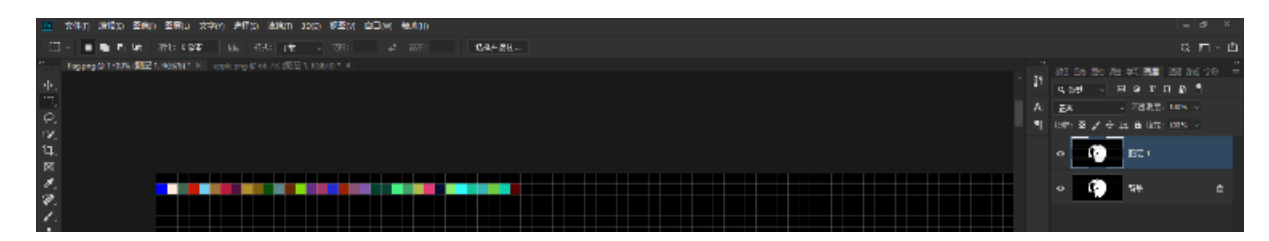

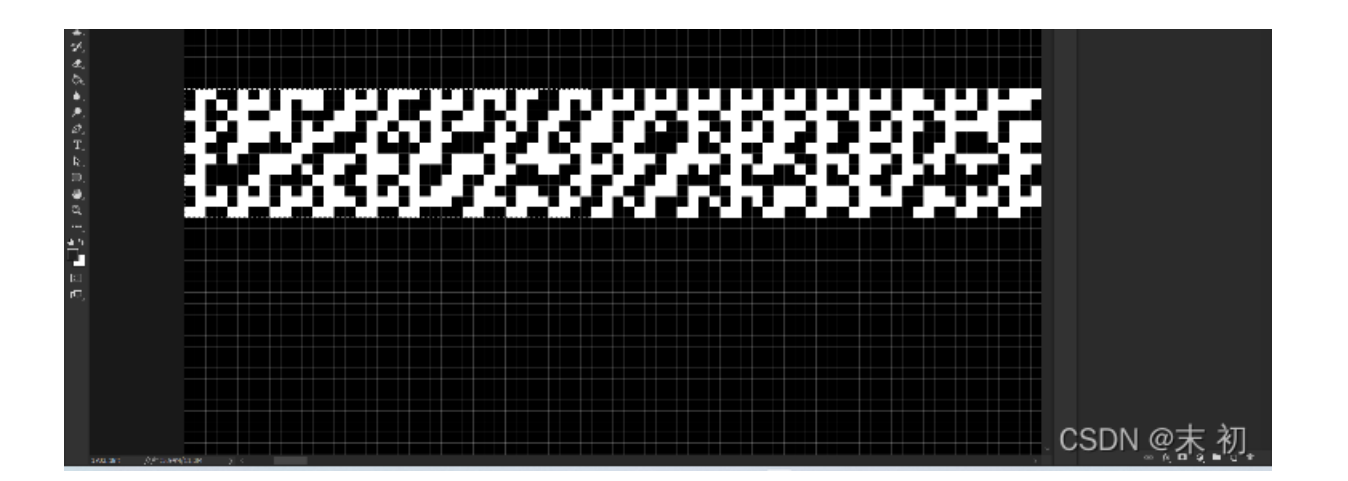

将这部分选中,提取出来的另存成另一张图片,尝试二进制、二维码都无果,之后发现可以分成若干个 2\*3 的小块,类似盲文测试前几个盲文,可发现数据内容是由十六进制组成,且是zip压缩包的字节流文件头 找一张比较标准的,含有数字和字母的盲文对照图

| Bra             | aille      | Alp     | hab     | et              |                 |            |                                                                                                    |                 |                |
|-----------------|------------|---------|---------|-----------------|-----------------|------------|----------------------------------------------------------------------------------------------------|-----------------|----------------|
| A               | B          | С       | D       | E               | F               | G          | H                                                                                                    |                 | J              |
| 000             | • 0<br>• 0 |         |         |                 | • 0<br>0 0      | 00         | •••                                                                                                    | • 0<br>0 0      | 00             |
| <b>K</b><br>● 0 | L<br>• 0   | M<br>•• | N<br>•• | <b>O</b><br>• 0 | P               | Q          | <b>R</b><br>• 0                                                                                                    | S<br>••         | <b>T</b><br>0• |
|                 | • 0<br>• 0 |         |         |                 | • 0<br>• 0<br>7 | ••         | ••                                                                                                    | • 0<br>• 0<br>7 | •••            |
|                 | • 0<br>• 0 |         |         |                 |                 | • 0<br>0 0 | <ul><li></li><li></li></ul> | J<br>•••        | 4              |
| ••<br>5         | ••         | °∙<br>7 | ••      | ••              | ••              | 00         | 00                                                                                                    | 00              | 00             |
|                 | ••         | •••     | •0      |                 | 0.              | 00         | 00                                                                                                    | 00              | 00             |
| 1               | ?          | !       | @       | #               | +               | -          | *                                                                                                    | "               | <b>))</b>      |
|                 | 00         | 00      |         |                 |                 |            |                                                                                                    | 00<br>00        |                |
| 6               | <          | >       | (       | )               | capital         | _          | and                                                                                                    | letter          | number         |
|                 |            |         | 00      | 00              |                 |            | •••                                                                                                    |                 |                |
| Ve              | ctorS      | tock®   |         |                 |                 | Ve         | ctorStoc                                                                                                    | k.GSD.12        | <b>2</b> @妺    |

然后使用Python简单处理即可得到flag.zip

```
width, height = img.size
num_map = [{"[0, 1, 1, 1, 0, 0]":"0"}, {"[1, 0, 0, 0, 0, 0]":"1"},
     \{"[1, 0, 1, 1, 0, 0]": "8"\}, \{"[0, 1, 1, 0, 0, 0]": "9"\}]
alp_map = [{"[1, 0, 0, 0, 0, 0]":"a"}, {"[1, 0, 1, 0, 0, 0]":"b"},
num_prefixes = [0, 1, 0, 1, 1, 1]
all_data = []
for h in range(height):
row_data = []
 for w in range(width):
 pix = img.getpixel((w, h))
  row data.append(1)
  row_data.append(0)
  print(pix)
  break
 all_data.append(row_data)
def get_pix(row_idx, col_idx):
 sin_bra_data = []
for r in range(row_idx, row_idx + 3):
 for c in range(col idx, col idx + 2):
  data = all_data[r][c]
  sin_bra_data.append(data)
 return sin_bra_data
all_bra = []
for r in range(0, height, 3):
 for c in range(0, width, 2):
 bra_code = get_pix(r, c)
 all_bra.append(bra_code)
res_data = ''
idx = 0
for i in range(len(all bra)):
 if all_bra[i] == num_prefixes:
 for dic_num in num_map:
   res_data += dic_num[str(all_bra[idx+1])]
 for dic_alp in alp_map:
  trv:
   res_data += dic_alp[str(all_bra[idx+1])]
```

with open('flag.zip', 'wb') as f: f.write(unhexlify(res data))

| 3177       | 79423 | entres.  | Ned 1         | 0.00 | BUNK | 1.184 | <br>100.254 |       |       |        |                    |         |
|------------|-------|----------|---------------|------|------|-------|-------------|-------|-------|--------|--------------------|---------|
| 🏫 flag zip |       | 名称       |               |      | × ·  |       |             | 压缩后大小 | 原始大小  | 3.00   | 修改日期               | 压缩方法    |
|            |       | 5 Future | will lead.txt |      |      |       |             | 812   | 1,765 | TXT 文件 | 2022/2/19 17:15:48 | Deflate |
|            |       |          |               |      |      |       |             |       |       |        |                    |         |

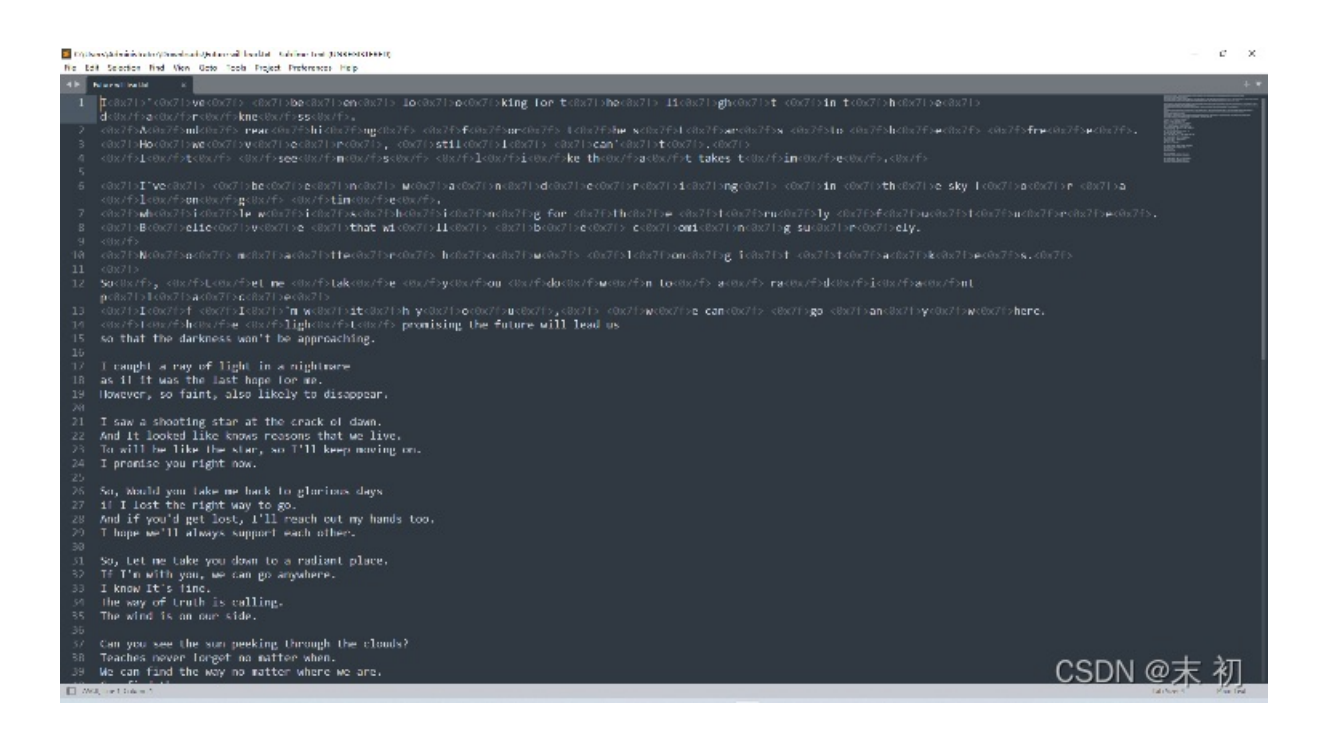

一首歌的歌词:《The Ray of Light》

含有很多不可显示字符: <0x7f>,但是并非零宽度字符隐写,再尝试了字频、wbstego文本隐写等多种文本隐写方式无果之后,想到了之前做盲水印的时候还有一种文本盲水印

Text\_Blind\_WaterMark: https://github.com/guofei9987/text\_blind\_watermark

但是缺少密码,密码很有可能在Apple并行端查看的另一张图片上,使用PS继续分析,在右下角可以发现还有一段类似原图的条码,继续尝试发现解出来的字符不对

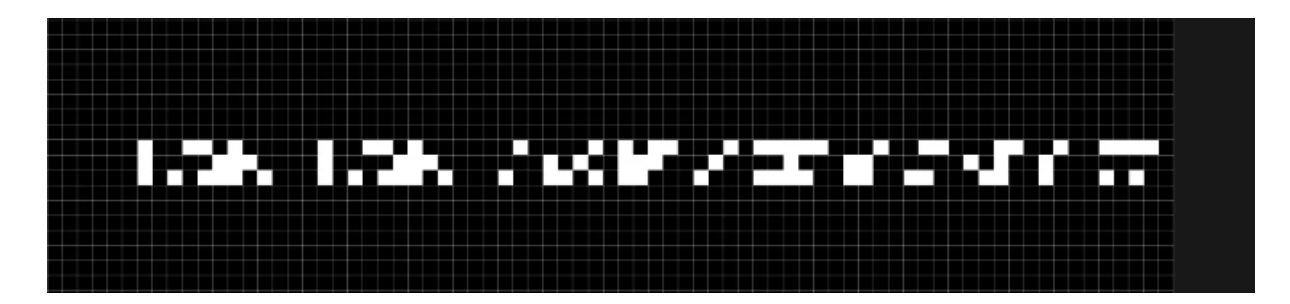

多次尝试之后把图片发现顺时针旋转180度之后,可以解出来

| Brai  | lle | Alphabet |    |    |         |     |     |        |        |                                                           |
|-------|-----|----------|----|----|---------|-----|-----|--------|--------|-----------------------------------------------------------|
| A     | в   | С        | D  | Е  | F       | G   | н   | Т      | J      |                                                           |
| 00    | 0   | 00       | •• | •0 | ::      | ::  |     | ••     | ••     |                                                           |
| 00 0  | 00  | 00       | 00 | 00 | 00      | 00  | 00  | 00     | 00     |                                                           |
| ĸ     | L,  | М        | N  | Ο  | Р       | Q   | R   | S      | Т      |                                                           |
| 00    | 0   |          |    |    |         | ::: | •0  |        | •••    |                                                           |
| • • • | Ō   | •0       | •0 | •0 | •0      | •0  | •0  | •0     | •0     |                                                           |
| U     | V   | w        | х  | Y  | z       | 1   | 2   | 3      | 4      |                                                           |
| 00    | 0   | 0.       | •• |    |         | •0  | •0  |        |        | ويوجب بيبين ويسترين بيدوني ويتبار ويسترين ويتبار والمتراج |
|       | ••  | 00       | •• | •• | ••      | 00  | 00  | 00     | 00     |                                                           |
| 5     | 6   | 7        | 8  | 9  | 0       |     | ,   | ,      | ÷.,    |                                                           |
| 00    |     | :::      | •0 | 0. | 0.      | 00  | 00  | 00     | 00     |                                                           |
| ŏŏŏ   | õõ  | 00       | 00 | õõ | 00      | õ.  | õõ  | •0     | 00     |                                                           |
| 1     | ?   | 1        | @  | #  | +       | -   | *   | 66     | 99     |                                                           |
| 0.00  | 00  | 00       | 0. | 0. | 00      | 00  | 00  | 00     | 00     |                                                           |
| •0    | ĕĕ  | •0       |    |    | •0      | 00  |     | ěĕ     |        |                                                           |
| ۴.,   | <   | >        | (  | )  | capital | _   | and | letter | number |                                                           |
| 00    | 0   | 0.       | 00 | 00 | 00      | 00  |     | 00     | 0.     |                                                           |
| 000   | 00  |          |    |    | 00      | ĕĕ  |     | ŏ      |        |                                                           |

注意有大小写字母区分 得到如下

UkB5MGYxITlodA equal equal

base64解码得到密码: R@y0f1!9ht

```
from text_blind_watermark import embed, extract
sentence_embed = open('Future will lead.txt').read()
password = 'R@y0f1!9ht'
wm_extract = extract(sentence_embed, password)
print("解出的盲水印")
print(wm_extract)
```

PS C:\Users\Administrator\Downloads> python .\code.py 解出的盲水印 b576241258a44b868ea25804b0ec1d4e PS C:\Users\Administrator\Downloads>

置
 MannaWacca更新题目描述: 请使用 d3ctf{} 包裹 flag
 Wacca运维-Akira 发表于 昨天 19:46
 GSDの登録の

d3ctf{b576241258a44b868ea25804b0ec1d4e}

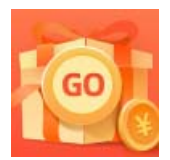

创作打卡挑战赛 赢取流量/现金/CSDN周边激励大奖